#### BOOST YOUR SKILLS IN Microsoft Excel 365/2021

Chapter 15: Workbook Completion

#### Learning Objectives

#### After studying this chapter, you will be able to:

- Create hyperlinks for navigation
- Insert comments
- Add alt text to objects
- Inspect your workbook for issues
- Create forms
- Protect your workbook

### Inserting Hyperlinks for Navigation

Hyperlinks are used to create links to websites, email addresses, or navigation in Excel.

|                                                                                                    | Insert Hyperlin                                                                                                    |                                                                                                    | ?      | ×           |                                                                                                    |
|----------------------------------------------------------------------------------------------------|----------------------------------------------------------------------------------------------------|----------------------------------------------------------------------------------------------------|--------|-------------|----------------------------------------------------------------------------------------------------|
| Type the text to<br>display or leave text<br>already displayed.<br>Choose what<br>to link to first. | Link to:<br><u>X</u> isting File<br>or Web Page<br>Place in This<br>Document<br>Create New<br>Document<br><u>E-mail</u><br>Address | Image: Type the cell reference:         A1         Or select a place in this document:         Image: Cell Reference         Image: Sales         Image: Expenses         Image: Defined Names | Screen | Ti <u>p</u> | <ul> <li>Screen tip</li> <li>Type a cell<br/>reference or<br/>choose a place in<br/>the document to<br/>link to.</li> </ul> |

#### Working with Notes and Comments

Use comments and notes to collaborate with reviewers without cluttering up the worksheet.

- Comments are indicated by a purple marker in the upper-right corner of a cell.
- Notes appear with a red triangle.
- Hover over the cell to display the comment.

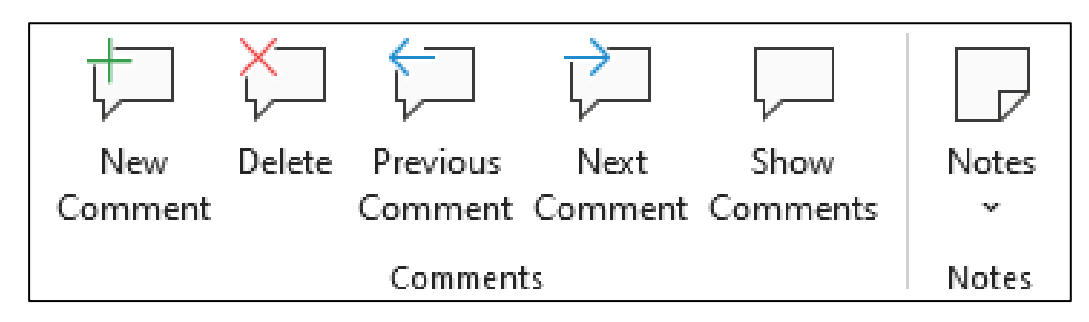

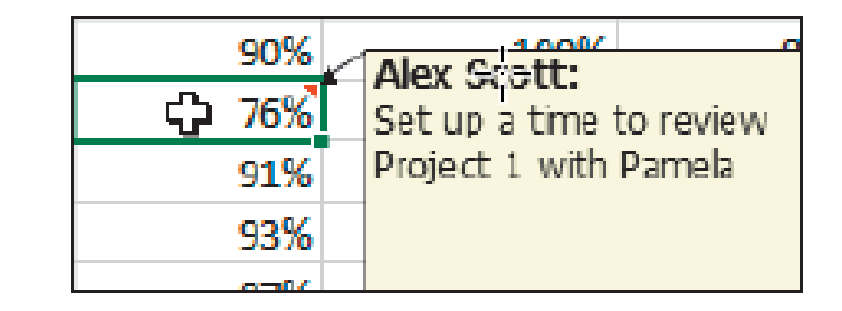

# Adding Alt Text to Objects for Accessibility

- Alt text helps people with visual or other impairments see or understand the object.
- Add alternative text to the object properties:
  - Contextual tabs on the Ribbon
  - Shortcut menu, when you right-click the object

Remove All

#### Inspecting Your Workbook

You can inspect a workbook for hidden properties or personal information.

| DOCUMENT I                                                                                                    |                                                                                                    |                                                                |   |   |
|----------------------------------------------------------------------------------------------------|----------------------------------------------------------------------------------------------------|----------------------------------------------------------------|---|---|
| Items Included                                                                                                    | Items Not Included                                                                                                |                                                                |   |   |
| <ul> <li>Hidden worksheets, rows, columns, and names</li> <li>Comments, ink annotations, and invisible content</li> <li>Document properties and personal information</li> <li>Scongriss in the Scongris Manager</li> </ul> | <ul> <li>Data entered in remo</li> <li>White text on a white</li> <li>Data on a worksheet<br/>or shape</li> </ul> | ete areas of a worksheet<br>background<br>covered by a picture |   |   |
| <ul> <li>Headers and footers</li> </ul>                                                                                                    |                                                                                                    | Document Inspector                                             | ? | × |
| Note which items are included in the ins                                                                                                    | Review the inspection results.                                                                                    |                                                                | ^ |   |

No items were found.

\* Document properties

\* Absolute path to the workbook

\* Author

Document Properties and Personal Information

The following document information was found:

\* Printer properties (e.g. printer path, secure print passcode, etc.)

not included). Nothing is removed until you choose to do so – you cannot remove specific items in a category.

NOTE! Before running the Document Inspector, make sure to save a copy of the worksheet.

# Inspect for Accessibility and Compatibility

- The Accessibility Checker alerts you to accessibility issues that are classified as either Errors or Warnings.
- The Compatibility Checker helps when you are sending your workbook to a person using an older Excel version (prior to Excel 2007).

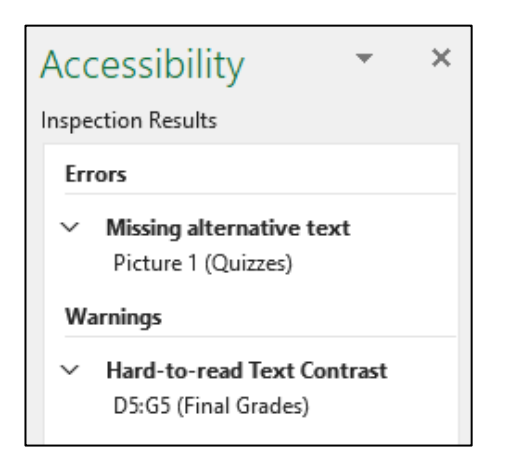

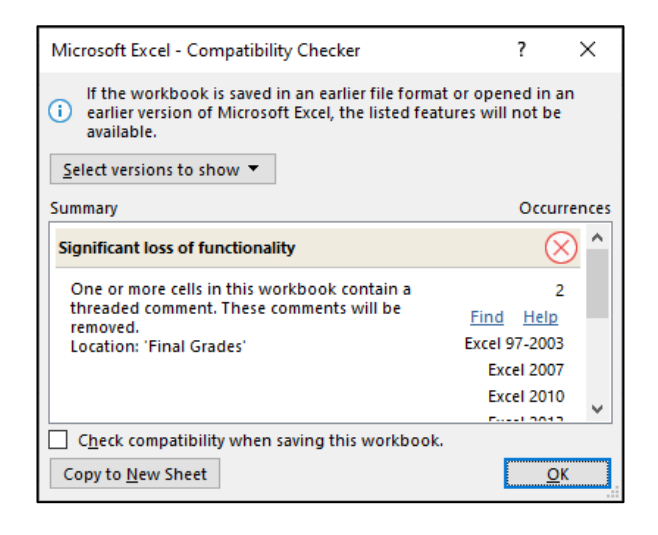

### **Configure Editing and Display Languages**

- Modify the language settings in Excel when collaborating with people from different areas of the world.
- A translation tool is also available.

Language settings can be found in the Excel Options dialog box.

| xcel Options               |                                                                            |                       |                                                                  | ? ×                    |
|----------------------------|----------------------------------------------------------------------------|-----------------------|------------------------------------------------------------------|------------------------|
| General<br>Formulas        | Set the Office Language Pre                                                | eferences.            |                                                                  |                        |
| Data                       | Choose Editing Languages                                                   |                       |                                                                  |                        |
| Proofing                   | Add languages to edit your docume<br>grammar checking, and sorting.        | nts. Editing language | s set language-specific features, includ                         | ing spelling, 🕠        |
| Save                       | Editing Language                                                           | Keyboard Layout       | Proofing (Spelling, Grammar)                                     |                        |
| Language                   | English (United States) <default></default>                                | Enabled               | ABC Installed                                                    | Remove                 |
| Ease of Access<br>Advanced | English (Canada)                                                           | Enabled               | Installed                                                        | Set as <u>D</u> efault |
| Customize Ribbon           | [Add additional editing languages]                                         | *                     | Add                                                              |                        |
| Quick Access Toolbar       | ✓ Let me know when I should down                                           | nload additional pro  | ofing tools.                                                     |                        |
| Add-ins                    | Choose Display Language                                                    |                       |                                                                  |                        |
| Trust Center               | Set the language priority order for di                                     | splay (Ribbon, butto  | ns, tabs, and other controls) and Help.                          | D                      |
|                            | Display Language                                                           |                       | Help Language                                                    |                        |
|                            | <ol> <li>Match Microsoft Windows <d li=""> <li>English</li> </d></li></ol> | efault>               | <ol> <li>Match Display Language &lt;</li> <li>English</li> </ol> | default>               |

#### **Creating Forms**

## Forms can be helpful when entering large amounts of data.

| Client List            |   | ? ×              |
|------------------------|---|------------------|
| First:                 | ^ | New Record       |
| L <u>a</u> st:         |   | Ne <u>w</u>      |
| <u>s</u> sn:           |   | Delete           |
| Ph <u>o</u> ne Number: |   | Restore          |
| Addr <u>e</u> ss:      |   | Find Prev        |
| Date of Birth:         |   | Find Nevt        |
| E <u>m</u> ail:        |   | Cileir           |
|                        |   | <u>C</u> riteria |
|                        |   | C <u>l</u> ose   |
|                        |   |                  |
|                        | ~ |                  |

A form allows you to easily tab from field to field without having to scroll horizontally.

You can also print a form to have it filled out with a pen and then entered at a later time.

#### **Protecting Workbooks**

#### Protect Workbook Structure

- You can prevent users from adding, deleting, renaming, moving, or copying worksheets.
- This does not prevent the contents from being changed.

| Protect Structure and Windows          | ?  | ×    |                   |
|----------------------------------------|----|------|-------------------|
| Protect workbook for Structure Windows |    |      |                   |
| Password (optional):                   |    |      | Optional password |
| ОК                                     | Ca | ncel | protection        |

Warning! There is no way to recover a password, so write it down somewhere safe.

#### Protect a Worksheet

• Protecting a worksheet protects the data from changes or the selecting or formatting of cells.

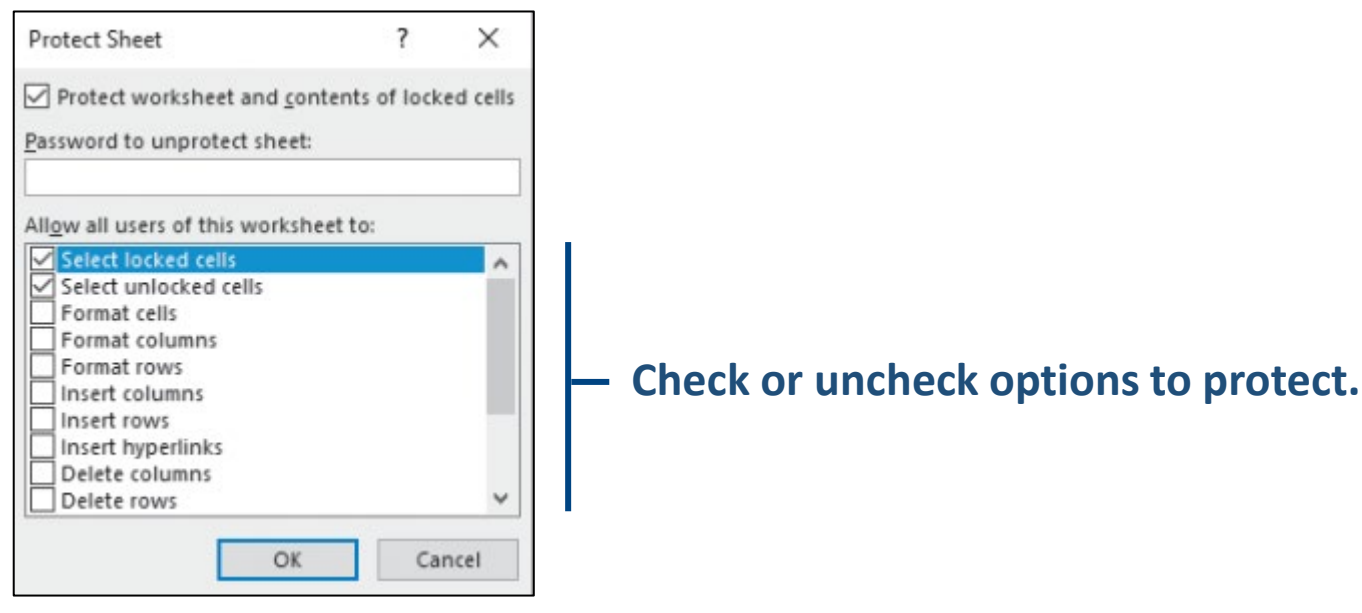

• You must protect each worksheet individually.

#### Lock Cells and Hide Formulas

- You can choose which cells users are allowed to edit.
  - All cells are locked by default.
  - Unlock cells you want unlocked for input and then turn on worksheet protection.
- You can hide the formulas-not the results-on a worksheet.

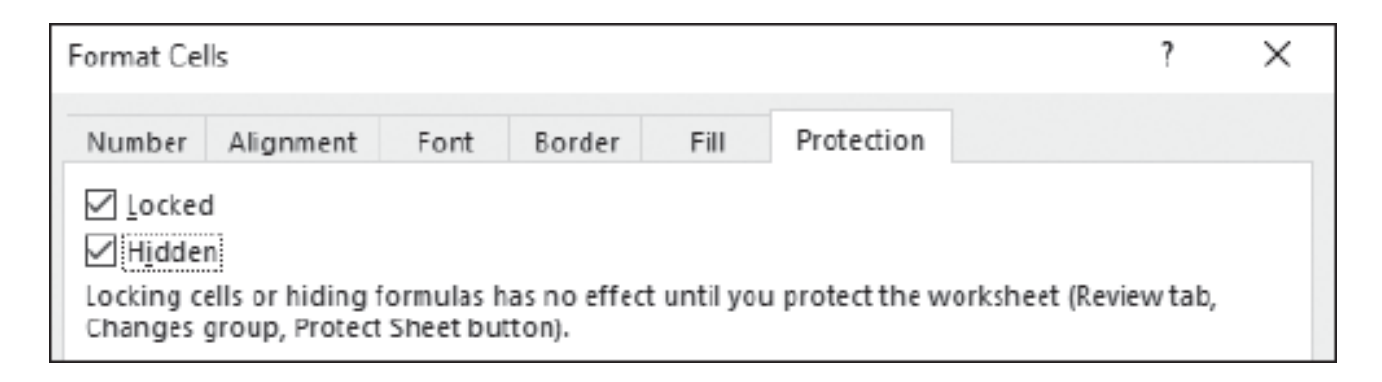

#### Finalize and Encrypt

#### Mark as Final

- Doing this prevents changes to a workbook, worksheets, or cells.
- Users can turn off the option.
- The Marked as Final icon is displayed on the status bar.

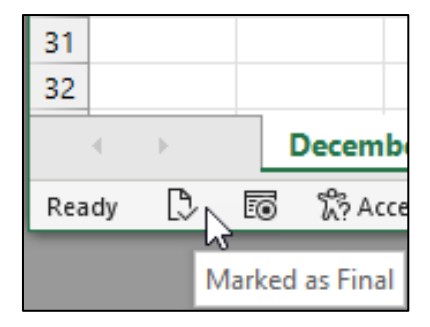

#### Encrypt with a Password

• Doing this prevents the file from being accessed without a password.